## **TUTO : PRONOTE**

Etape 1 : Aller sur la page d'accueil du Lycée Jacques de Flesselles

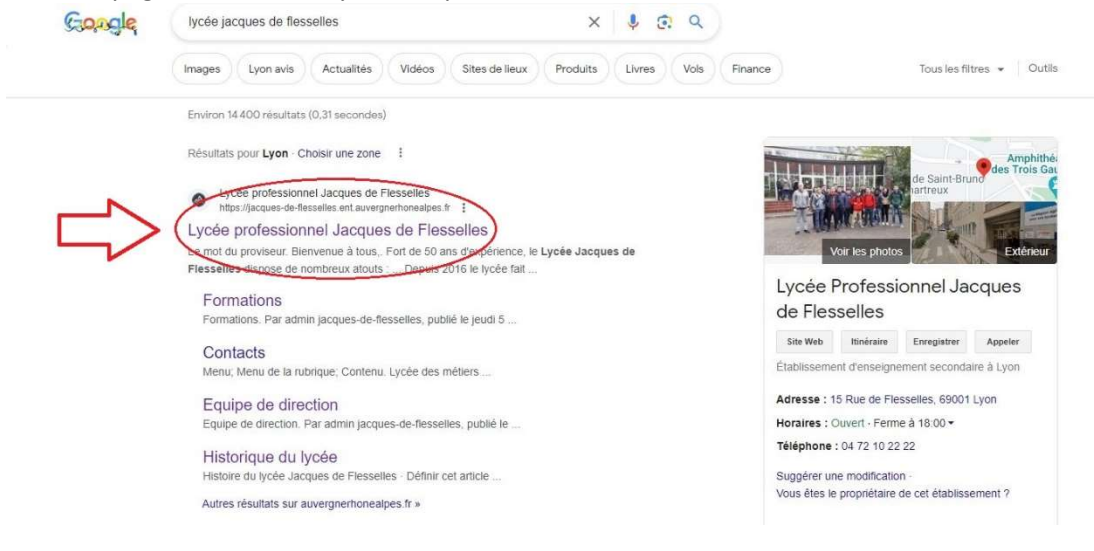

### Etape 2 : Cliquer sur « Se connecter » en haut à gauche

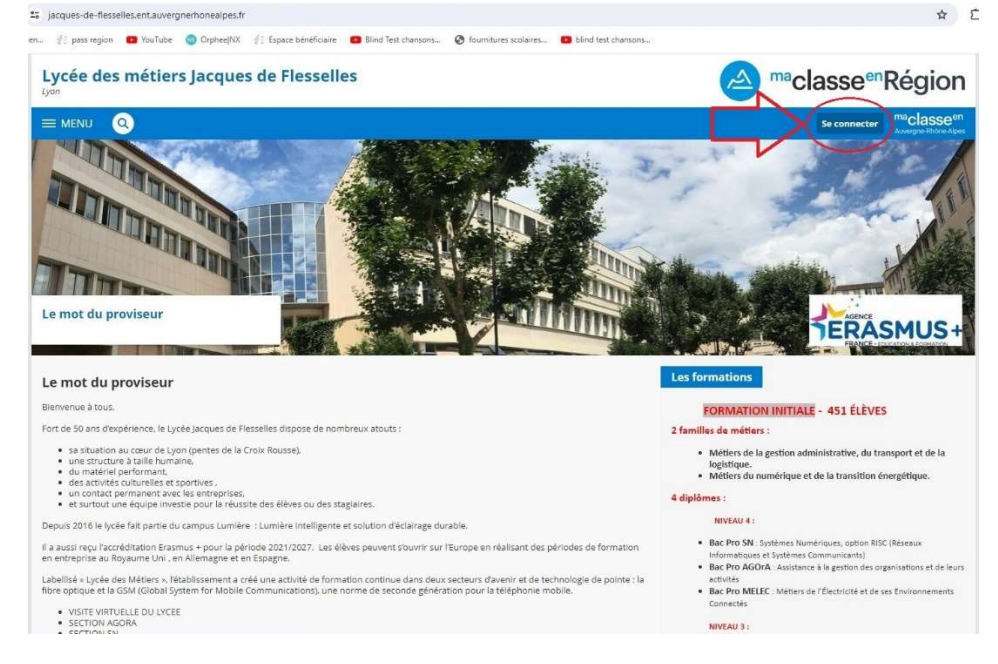

### Etape 3 : Cliquer sur « Elève ou Parent »

| Maclasseen<br>Auvergne-Rhône-Alpes                                                               |                                                                                                    |
|--------------------------------------------------------------------------------------------------|----------------------------------------------------------------------------------------------------|
| Vous vourier vans connecter à TENT en tant que :<br>• Elève ou parent<br>• Enseignement agricole | Informations aux Parents et Elèves (hor<br>lycées agricoles)<br>compte discontext pour s'authentitée, si vous aux<br>une question ou une diffunctié concernant votre acc<br>Educionent, vous dispose d'un accomagnement<br>http://documentiever.et.auto.aux.gouv.fr/ |
| + Enseignant + Personnel non enseignant.                                                         |                                                                                                    |
| + Personnels de collectivité                                                                     |                                                                                                    |
| Autres comptes et invités                                                                        |                                                                                                    |
| La Région<br>Aurgre libre Aire                                                                   |                                                                                                    |

# Etape 4 : Sélectionner le profil souhaité

| == educonnect.education.gouv.fr/                                                      | idp/profile/SAML2/POST/SSO?execution=e1s1                                                                                                    |                                                            |                                                                                             |
|---------------------------------------------------------------------------------------|----------------------------------------------------------------------------------------------------|------------------------------------------------------------|---------------------------------------------------------------------------------------------|
| pen f pass region 💽 YouTube                                                           | Orphee(NX # Epace bénéficiaire Bind     ÉduConnect     Un compte unique pour les services num     des écoles et des établissements                   | Test chansons 🕢 fournitures scolaires 💶 blind test chanson | n                                                                                           |
| Le comp<br>donner a<br>• aux døm<br>de rønse<br>bourse,<br>• a bispac<br>• au livret: | te ÉduConnect peut<br>accès :<br>archas en ligne, comme la fiche<br>ignements, la demande de<br>atc ;<br>e numérique de travail (ENT) ;<br>scolaire. | Je sélectionne mon profil                                  | C<br>C<br>C<br>C<br>C<br>C<br>C<br>C<br>C<br>C<br>C<br>C<br>C<br>C<br>C<br>C<br>C<br>C<br>C |

Etape 5 : Rentrer l'identifiant et le mot de passe, puis cliquer sur « Se Connecter »

| ss region 🔹 YouTube 🔮 Orphee(NX 🦸 Espace bénéficiaire 🚺                                                                                                    | Blind Test chansons 🚱 fournitures scolaires 🧧 blind te                                                                                                    | est chansons                                                                                            |             |
|----------------------------------------------------------------------------------------------------|----------------------------------------------------------------------------------------------------|----------------------------------------------------------------------------------------------------|-------------|
| ÉduConnect                                                                                                    |                                                                                                    | ← Ch                                                                                                    | anger de j  |
|                                                                                                    | 0.0 .                                                                                                    |                                                                                                    |             |
| Le compte ÉduConnect peut                                                                                                    | ÂÂ Elêve                                                                                                    |                                                                                                    |             |
| donner accès :                                                                                                    | le me connecte avec r                                                                                                    | mon compte ÉduConnect                                                                                   |             |
| <ul> <li>à l'espace numérique de travail (ENT) ;</li> <li>au livret scolaire.</li> </ul>                                                                                                    | Je me connecte avec i                                                                                                    |                                                                                                    |             |
|                                                                                                    | Identifiant                                                                                                    | Identifiant oublié? →                                                                                   |             |
|                                                                                                    | Identifiant au format p.ne                                                                                                    | omXX                                                                                                    |             |
|                                                                                                    | Mot de parre                                                                                                    | the design of the second                                                                                |             |
|                                                                                                    |                                                                                                    | Mot de passe oublie?                                                                                    |             |
|                                                                                                    |                                                                                                    | <b>.</b>                                                                                                |             |
|                                                                                                    |                                                                                                    | Se connecter                                                                                            |             |
|                                                                                                    |                                                                                                    |                                                                                                    |             |
|                                                                                                    | -                                                                                                    |                                                                                                    |             |
|                                                                                                    |                                                                                                    |                                                                                                    |             |
| nnect.education.gouv.fr/idp/profile/SAML2/POST/SSO?execution=e3s1                                                                                                    | -                                                                                                    |                                                                                                    |             |
| nnect.education.gouv.fr/idp/profile/SAML2/POST/SSO7execution=e3s1<br>ass region   YouTube  OrpheeNX  Espace beheficiale                                                                                                    | Ind Test chansons 🎯 fournitures scolares 📧 blind test c                                                                                                    | chersons_                                                                                               |             |
| nnect.education.gouv.fr/idp/profile/SAML2/POST/SSO?execution=e3s1<br>ass region  P YouTube O Orphee/NX  Space beneficiaire                                                                                                    | Ind Test chansons 🎯 fournitures scolares 📧 blind test c                                                                                                    | chansons ← Changer                                                                                      | r de profil |
| nnect.education.gouv.fr/idp/profile/SAML2/POST/SSO?execution=e3s1<br>ass region • YouTube • Orphee/NX 《] Espace beneficiaire • 8<br>5 • ÉduConnect                                                                                                    | lind Test chansons 🎯 fournitures scolares 📧 blind test c                                                                                                    | chansons ← Changer                                                                                      | r de profil |
| nnect.aducation.gouv.fr/idp/profile/SAML2/POST/SSO?execution=#3s1<br>ass region • YouTube • Orphee/NX {} Espace beneficiaire • 8<br>• ELCOnnect                                                                                                    | ind Test chansons ම fournitures scolares ■ blind test c<br>දි.රී. Élève                                                                                                    | chansons ← Changer                                                                                      | r de profil |
| nnect.education.gouv.fr/idp/profile/SAML2/POST/SSO?execution=e3s1<br>ass region • YouTube • Orphe(NX @] Espace beheficiale • • 8<br>E • EduConnect<br>Le compte ÉduConnect peut                                                                                         | Ind Test chansons I fournitures scolares I blind test c                                                                                                    | chensons ← Changer                                                                                      | r de profil |
| nnect.education.gouv.fr/idp/profile/SAML2/POST/SSO?execution=e3s1<br>ass region • YouTube • OrphetNX {} Espace beheficiaie • • •<br>E • EduConnect<br>Le compte ÉduConnect peut<br>domante accès s:                                                                     | Ind Test chansons I fournitures scolares I blind test of fournitures scolares I blind test of fournitures scolares                                                                                                    | cheson∟<br>← Changer                                                                                    | r de profil |
| nnect.education.gouv.fr/idp/profile/SAML2/POST/SSO?execution=e3s1<br>ass region • YouTube • Orphet/NX • () Espace beheficiele • • •<br>EduConnect<br>Le compte ÉduConnect peut<br>donner accès :<br>• à l'espace numérique de travail (ENT) ;<br>• à l'espace numérique | Ind Test chansons I fournitures scolaires I blind test of<br>Difference of the scolaires I blind test of<br>Difference of the scolaires I blind test of<br>Difference of test of test | chersons ← Changer                                                                                      | r de profil |
| nnect.education.gouv.fr/idp/profile/SAML2/POST/SSO?execution=e3s1<br>ass region VouTube Orphet(NX (): Espace beheficieire III<br>EduConnect<br>Le compte ÉduConnect peut<br>donner accès :<br>• à l'espace numérique de travail (ENT) ;<br>• au livret scolaire.        | Ind Test chansons @ fournitures scolaires  bind test c<br>ມີດີດີ Eléve.<br>Je me connecte avec mo<br>Identifiant                                                                                                    | cherson⊾<br>← Changer<br>on compte ÉduConnect<br>Identifiant oublié? →                                  | r de profil |
| nnect.education.gouv.fr/idp/profile/SAML2/POST/SSO?execution=e3c1<br>ass region VouTube Orphet[NX (): Espace beheficieire II ()<br>EduConnect<br>Le compte ÉduConnect peut<br>donner accès :<br>• à l'espace humérique de travail (ENT) ;<br>• a ul livret scolaire.    | Ind Test chansons 💿 fournitures scolaires 🖷 blind test c<br>ມີດີ ມີ Eléve.<br>Je me connecte avec mo<br>Identifiant.                                                                                                    | chersons_<br>← Changer<br>on compte ÉduConnect<br>Identifiant oublié? →                                 | r de profil |
| nnect.education.gouv.fr/idp/profile/SAML2/POST/SSO?execution=e3c1<br>ass region VouTube Orphet[NX (): Espace beheficiere II ()<br>EduConnect<br>Le compte ÉduConnect peut<br>donner accès :<br>• à lespace numérique de travail (ENT) ;<br>• a ul livret scolaire.      | lind Test chansons 💿 fournitures scolaires 🖷 blind test c<br>ມີມີ Eléve<br>Je me connecte avec mo<br>Identifiant                                                                                                    | chersons_<br>← Changer<br>on compte ÉduConnect<br>Identifiant oublié? →                                 | r de profil |
| nnect.education.gouv.fr/idp/profile/SAML2/POST/SSO?execution=e3s1<br>ass region VouTube Orphee]NX (): Espace béreficieir II ()<br>EduConnect<br>Le compte ÉduConnect peut<br>donner accès :<br>• a lespace numérique de travail (ENT) ;<br>• a ul livret scolaire.      | Ind Test chansons 🕲 foundhures scolares 🖷 blind test c<br>ມີດີ ມີ Eléve<br>Je me connecte avec mo<br>Identifiant                                                                                                    | chersons_<br>← Changer<br>on compte ÉduConnect<br>Identifiant oublié? →<br>Mot de passe oublié? →       | r de profil |
| nnect.education.gouv.fr/idp/profile/SAML2/POST/SSO?execution=e3s1<br>ass region VouTube Orphee/NX (): Espace beheficien III ()<br>EduConnect<br>Le compte ÉduConnect peut<br>donner accès :<br>• a lespace numérique de travail (ENT) ;<br>• a u livret scolaire.       | Ind Test chansons ② fournitures scolares @ bind test o<br>유럽 Elève<br>Je me connecte avec mo<br>Identifiant<br>Mot de passe                                                                                                    | chersons<br>← Changer<br>on compte ÉduConnect<br>Identifiant oublié? →<br>Mot de passe oublié? →<br>(③) | r de profil |

Etape 6 : Une page s'ouvre. Sélectionner l'onglet « Scolarité »

| MENU 표 ()<br>Accueil                           | Lycée des métiers Jacques de Flesselles<br>Vie scolaire                                                                                                    |                                                              |                      | Mesacrès + 🚫 🔞 Au                                                                                                    |
|------------------------------------------------|----------------------------------------------------------------------------------------------------|--------------------------------------------------------------|----------------------|----------------------------------------------------------------------------------------------------|
| 프 (U<br>Accueil                                | Vie scolaire                                                                                                    |                                                              |                      |                                                                                                    |
| Accueil                                        |                                                                                                    | Plus de détails                                              | Annonces partenaires |                                                                                                    |
| Messagerie *<br>Bureautique en ligne<br>Moodle | Dermières évaluations<br>13.60<br>20.00<br>20.00<br>20 |                                                              |                      | Construction of the second second secon |
| Établissement<br>Services personnels           | 11,00<br>20<br>ANGLAIS LV1 - 71 décembre 2023                                                                                                    |                                                              | -                    | Actualités Blogs & Forums RSS                                                                                                    |
| Scolarité Grientation                          | Retards et absences<br>Absence 18 ééc. 2023 12:55 - 13:55<br>Absence 18 ééc. 2023 12:55 - 13:55                                                                                                    |                                                              | POLAR                | Quais du polar 2023<br>Envie d'une sorte originale ce WE 7                                                                                                    |
| Ressources numériques<br>Espace des classes    | CREDIN EDF     CREDIN EDF     Absence 12 dec, 2023 08:55     Absence 12 dec, 2023 08:55 - 10:05     Appel ALD                                                                                                    |                                                              |                      | ⊙ #ya1meis                                                                                                    |
|                                                | Derniers messages Acces                                                                                                    | der à la messagerie (3)                                      | *                    | Fournitures scolaires rentrie 2023 MISE A JOUR le 64 07 2023                                                                                                    |
|                                                | Barnfal des médiers 2023     Biglon Auergraf Shide:     Apics     Concord Shide:     Apics     Concord SurgerShide:     Concord SurgerShide:                                                                                                    | 7 nov. 2023<br>13 oct. 2023<br>de primaire,<br>lessine notre |                      | Mahillé Personnelle Grenade - 18 avril 2022 au 23 avril 2022<br>🔘 k y a 5 mois                                                                                                    |

## Etape 7 : Cliquer sur « PRONOTE »

| ← → O 😫 jacques-de-flesselles.ent.auv                       | ergnerhonealpes.fr/sg.do?PROC=PAGE_ACCUEIL&ACTION=VALIDER                                                                                                    | x D 0 0                                                                                                    |
|-------------------------------------------------------------|----------------------------------------------------------------------------------------------------|----------------------------------------------------------------------------------------------------|
| 🛛 Weberrail Convergen 🥼 pass region 🛛 PouTub                | e 💿 OrpheejNX 🥼 Espece bénéficiaire 🖪 Blind Test chensons 🛞 fournitures scolaires                                                                                            | blind test charisons                                                                                                    |
|                                                             | Lycée des métiers Jacques de Flesselles                                                                                                    | Mes accès 👻 🧕 😡 A                                                                                                    |
| 当 U                                                         | Vie scolaire Plus de détails                                                                                                    | Annonces partenaires                                                                                                    |
| Accuell Messagerie                                          | Dernières évaluations                                                                                                    | Aéylen Auvergne-Rhöne-Alpes     déteombre 2023                                                                                                    |
| 1 Bureautique en ligne                                      | 20<br>PREVENT, SANTE-ENV 16 décembre 2023                                                                                                    | Du 7 décembre au 7 janvier, discurrer l'orposition grafuite « Santannie», un<br>méter d'art à Hidrai de Région de Lyon et entrez dans le monde merveilleux<br>des santans |
| Moodle                                                      | 2,90<br>10<br>FRANCAIS - 12 décembre 2022                                                                                                    | Pas a internation                                                                                                    |
| + Services personnels                                       | 11,09<br>20<br>MG(2451)11 - 11 (Meanine 2022                                                                                                    | Actualités Blogs & Forums RSS                                                                                                    |
| – Scolarité                                                 |                                                                                                    | LYCEE PROFESSIONNEL JACQUES DE FLESSELLES                                                                                                    |
| Fiches Biores<br>PRONOTE<br>Cerise Pro STI<br>Cerise Pro GA | Retards et absences                                                                                                    | Quais do padar 2023<br>Enve d'une sorte originale ce WE ?<br>() # y a 1 mos                                                                                               |
| + Orientation                                               | Derniers messages Acceder à la messagerie (5)                                                                                                    | Fournitures scalaires rentrée 2023 MISE A JOUR le 64 07 2023<br>O Illy a 5 moin                                                                                           |
| Ressources numériques     Espace des classes                | Mondial des métiers 2023 Région Auvergne-Rhône- 7 nov. 2023 Alos:                                                                                                    |                                                                                                    |
|                                                             | Découvre la création numérique     Régon Auvergne-Rhône-     Ajors                                                                                                    | Mobilité Personnelle Grenade – 18 avril 2022 au 23 avril 2022<br>© Sy a 5 mos                                                                                             |
|                                                             | Concours Europorters 2024 pour les élèves de primaire,<br>collèges et lycées sur le thème « L'Europe dessine netre<br>futur »<br>Région Auvergne Rhône: 6 ott. 2023<br>Albes | Arcuail de Mabilité Personnelle à Lyon du 14 au 48 Monambre 2023                                                                                                    |
|                                                             |                                                                                                    | If y a 5 mols                                                                                                    |

## Etape 8 : Félicitations, vous êtes connectés ©

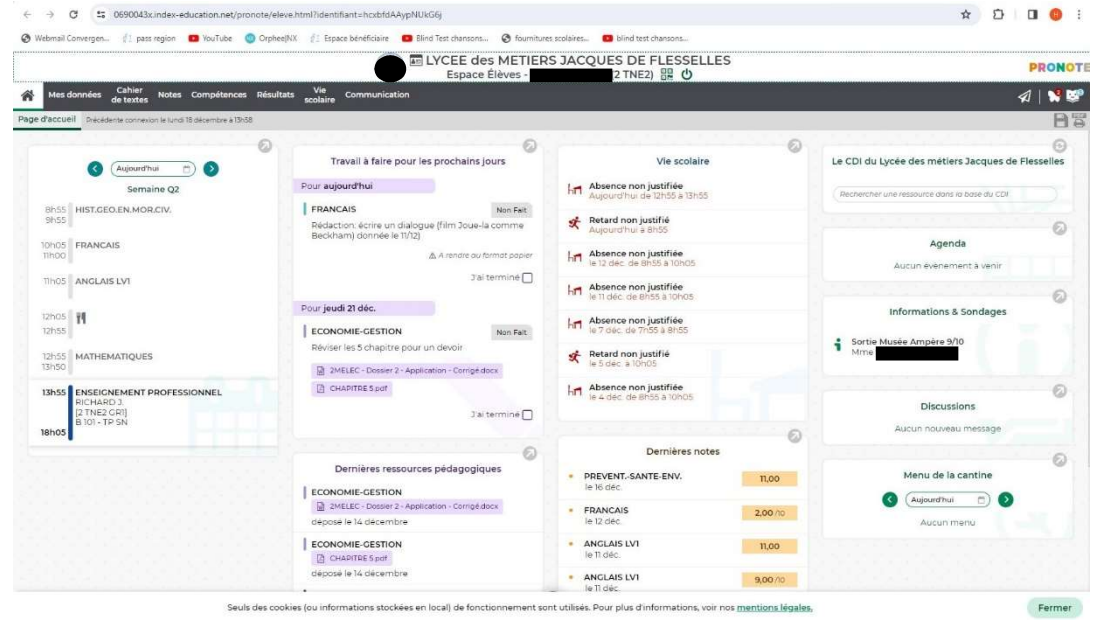